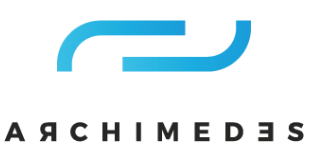

# Procedura rejestracji do pobierania plików STP i DWG w Smart Guide

## Krok 1:

Kliknij kod opisu pozycji w sekcji katalogu Smart Guide ™

#### Curves for multiflex TAB chains - Type P

|   | Chain type     | Plate<br>Width | TL  | R   | Item description    |  |
|---|----------------|----------------|-----|-----|---------------------|--|
| 1 | 1713CTAB-K750  | 191            | 200 | 550 | VT1713CT750R550T1D  |  |
|   | 1713CTAB-K1000 | 254            | 270 | 550 | VT1713CT1000R550T1D |  |

Archimedes sp. z o.o. ul. Polna 133 87-100 Toruń tel. +48 56 657 73 00 info@archimedes.pl

Oddział Dąbrowa Górnicza: ul. Tworzeń 136, 41-306 Dabrowa Górnicza tel. +48 32 730 10 10 dabrowa@archimedes.pl

NIP 8792281621 REGON 871554480 KRS 0000026946

SAD REJONOWY W TORUNIU, VII WYDZIAŁ GOSPODARCZY

WYSOKOŚĆ KAPITAŁU ZAKŁADOWEGO - 150 000,00 ZŁ

www.archimedes.pl

#### 🢳 АЯСНІМЕДЭЅ

#### Item Details/Downloads

Item Number: 19117 Item Description: VT1713CT750R550T1D Unit of Measurement: Each

Where to buy?

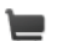

Add to "Request for Quotation"

Download/Email Files:

DWG: Download I Email

STP: Download | Email

\*Downloads require email address

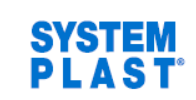

×

### Krok 2:

Otworzy się poniższe okno, kliknij pobierz DOWNLOAD

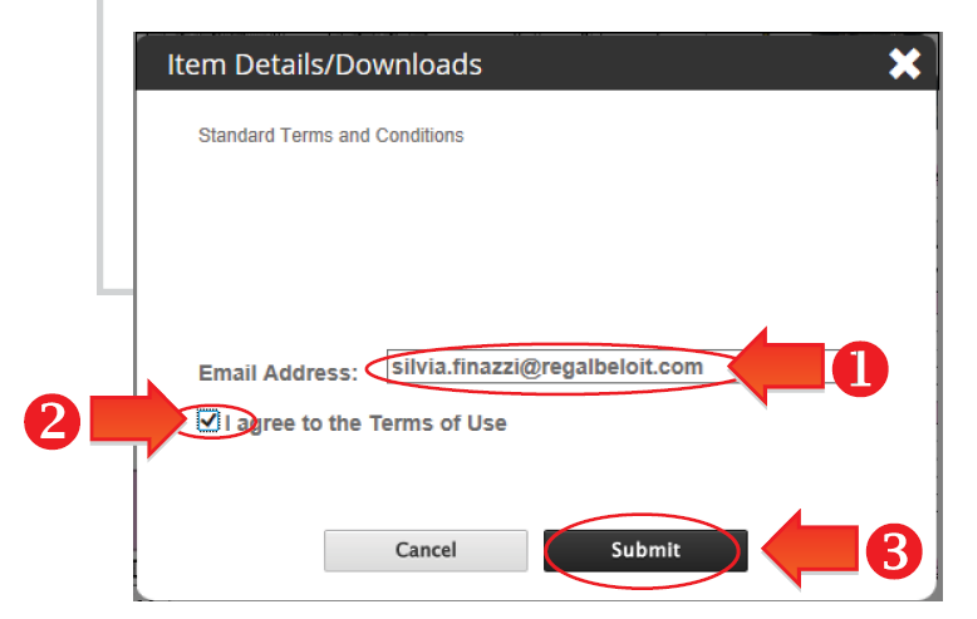

## Krok 3:

1. wpisz swój adres e-mail 2. kliknij pole "Zgadzam się z warunkami użytkowania", 3. kliknij "Prześlij"

Archimedes Sp. z o.o. ul. Polna 133 87-100 Toruń tel. +48 56 657 73 00 info@archimedes.pl Oddział Dąbrowa Górnicza: ul. Tworzeń 136, 41-306 Dąbrowa Górnicza tel. +48 32 730 10 10 dabrowa@archimedes.pl NIP 8792281621 REGON 871554480 KRS 26946

www.archimedes.pl

SĄD REJONOWY W TORUNIU, VII WYDZIAŁ GOSPODARCZY

#### 🧀 АЯСНІМЕДЭЅ

| Item Details/Downloads                                                                                                    | × |
|----------------------------------------------------------------------------------------------------|---|
| Standard Terms and Conditions Alert<br>Could not login as:<br>silvia.finazzi@regalbeloit.com.<br>That email address is not registered. |   |
| Email Address: Shirtha.Intazzi@regarbeion.com                                                                                          |   |
| Cancel Submit                                                                                                    |   |

## Krok 4:

Gdy otworzą się poniższe okna, oznacza to, że nie jesteś jeszcze zarejestrowany w naszym systemie.

Kliknij "OK" w czarnej ramce

|  | Item Details/Downloads                        |  |  |  |  |  |
|--|-----------------------------------------------|--|--|--|--|--|
|  | Standard Terms and Conditions                 |  |  |  |  |  |
|  |                                               |  |  |  |  |  |
|  |                                               |  |  |  |  |  |
|  | Email Address: silvia.finazzi@regalbeloit.com |  |  |  |  |  |
|  | Click here to Register                        |  |  |  |  |  |
|  |                                               |  |  |  |  |  |
|  | Cancel Submit                                 |  |  |  |  |  |

### Krok 5:

Kliknij "kliknij tutaj, aby się zarejestrować"/ "click here to register"

Archimedes Sp. z o.o. ul. Polna 133 87-100 Toruń tel. +48 56 657 73 00 info@archimedes.pl Oddział Dąbrowa Górnicza: ul. Tworzeń 136, 41-306 Dąbrowa Górnicza tel. +48 32 730 10 10 dabrowa@archimedes.pl NIP 8792281621 REGON 871554480 KRS 26946

www.archimedes.pl

SĄD REJONOWY W TORUNIU, VII WYDZIAŁ GOSPODARCZY

#### 🢳 АЯСНІМЕДЭЅ

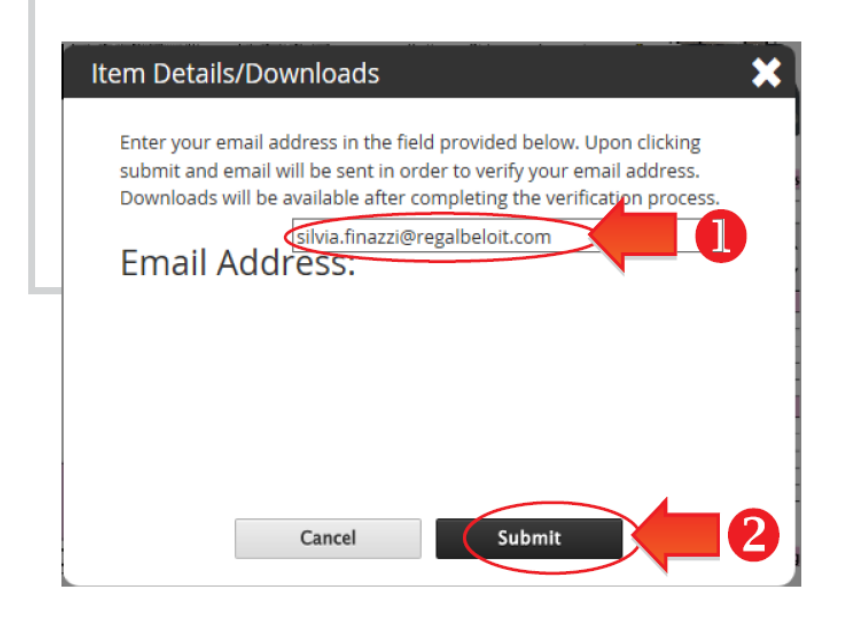

## Krok 6:

W nowym oknie wpisz swój adres e-mail i kliknij "wyślij"/"submit"

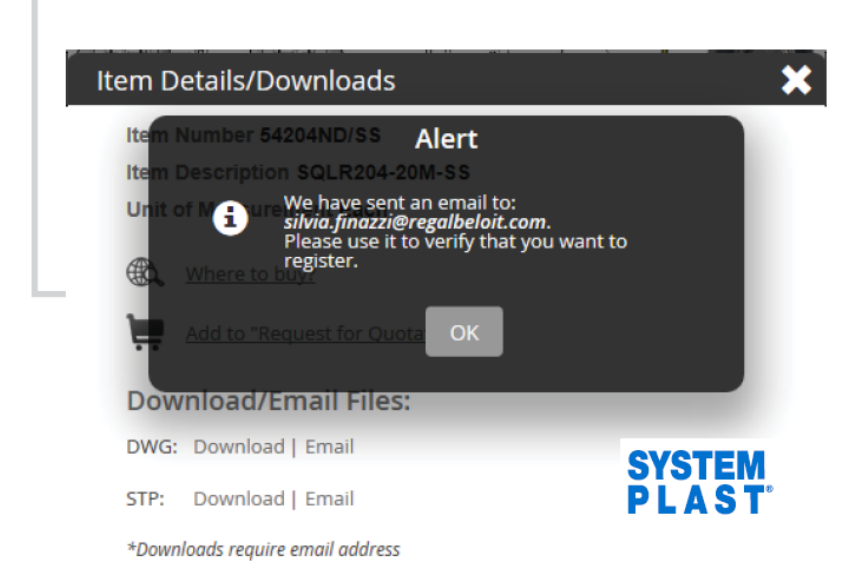

## Krok 7:

Okno pokazuje teraz potwierdzenie, że Twoja prośba została przesłana

Archimedes Sp. z o.o. ul. Polna 133 87-100 Toruń tel. +48 56 657 73 00 info@archimedes.pl Oddział Dąbrowa Górnicza: ul. Tworzeń 136, 41-306 Dąbrowa Górnicza tel. +48 32 730 10 10 dabrowa@archimedes.pl NIP 8792281621 REGON 871554480 KRS 26946

www.archimedes.pl

SĄD REJONOWY W TORUNIU, VII WYDZIAŁ GOSPODARCZY

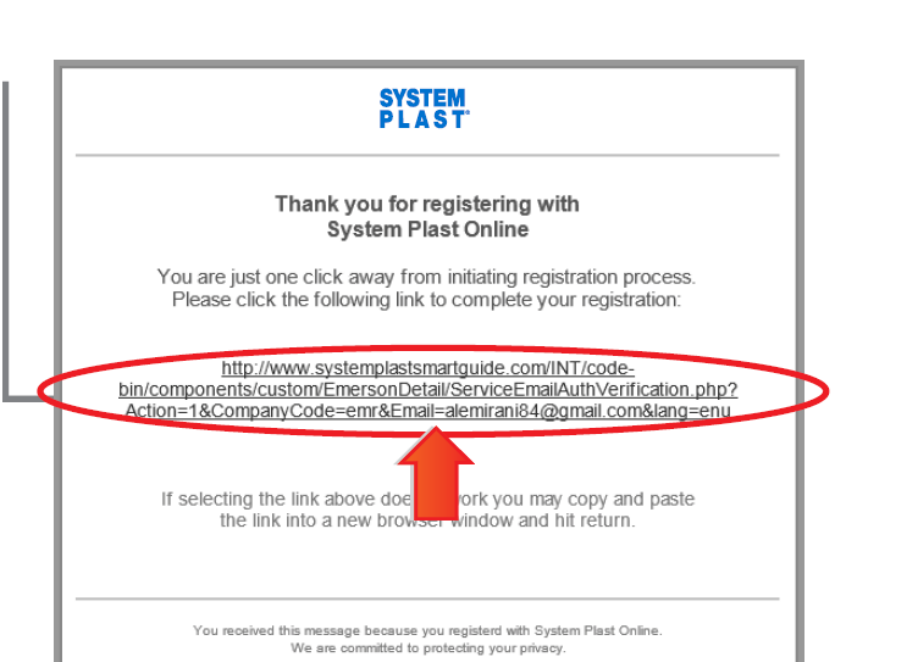

| Item Details/Downloads                                                                  | ×                   |
|-----------------------------------------------------------------------------------------|---------------------|
| Item Number: 19117<br>Item Description: VT1713CT750R550T1D<br>Unit of Measurement: Each |                     |
| Where to buy?     Add to "Request for Quotation"                                        |                     |
| Download/Email Files:                                                                   |                     |
| STP: <u>Download</u> I <u>Email</u> *Downloads require email address                    | SYSTEM<br>P L A S T |

## Krok 8:

Otrzymasz wiadomość potwierdzającą w swojej skrzynce odbiorczej (lub w folderze KOSZ/SPAM twoich osobistych ustawień). Zajmie to około 10 minut i jest wymagane tylko raz. Kliknij łącze, aby potwierdzić. Teraz jesteś zarejestrowany

## Krok 9:

Wróć do kroku 2 i postępuj zgodnie z instrukcjami. Smart Guide ™ umożliwia teraz natychmiastowe pobieranie plików STP i DWG

Archimedes Sp. z o.o. ul. Polna 133 87-100 Toruń tel. +48 56 657 73 00 info@archimedes.pl Oddział Dąbrowa Górnicza: ul. Tworzeń 136, 41-306 Dąbrowa Górnicza tel. +48 32 730 10 10 dabrowa@archimedes.pl NIP 8792281621 REGON 871554480 KRS 26946

www.archimedes.pl

SĄD REJONOWY W TORUNIU, VII WYDZIAŁ GOSPODARCZY

### UWAGA

Należy pamiętać, że ta procedura jest wymagana tylko raz.

Gdy jesteś zarejestrowany, ty musisz tylko wypełnić swój adres e-mail i zaakceptować nasze warunki, i możesz już pobrać materiały.

Archimedes Sp. z o.o. ul. Polna 133 87-100 Toruń tel. +48 56 657 73 00 info@archimedes.pl Oddział Dąbrowa Górnicza: ul. Tworzeń 136, 41-306 Dąbrowa Górnicza tel. +48 32 730 10 10 dabrowa@archimedes.pl NIP 8792281621 REGON 871554480 KRS 26946

www.archimedes.pl

SĄD REJONOWY W TORUNIU, VII WYDZIAŁ GOSPODARCZY